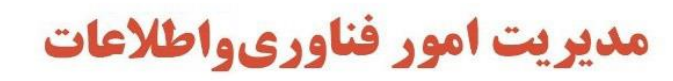

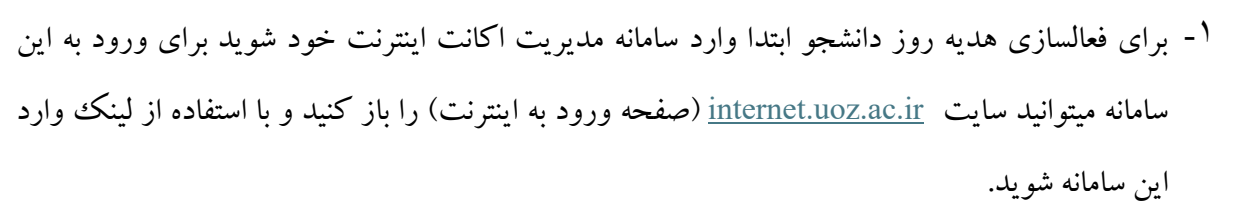

| ile Edit View Higtory Bookmarks Tools Help                                                  |                                                                                      | - a ×     |
|---------------------------------------------------------------------------------------------|--------------------------------------------------------------------------------------|-----------|
| ج ورود به ایترنت 🙁 🛨                                                                        |                                                                                      | ~         |
| ← → C O A ē <sup>2</sup> Or https://internet.uozac.ir/login                                 | <u></u>                                                                              | ☺ ④ 虳 🌞 ≡ |
| You must log in to this network before you can access the Internet. Open network login page |                                                                                      | ×         |
|                                                                                             | ×                                                                                    |           |
| ن بدون اتصال<br>بر مین خود را وارد کنید                                                     | ستامانه های قابل دستری<br>لطفا برای استفاده از اسرنت نام کاربری و<br>ورود به اینتریت |           |
| <u>۸</u>                                                                                    | نام کاربری.<br>رمز عبور                                                              | e         |
|                                                                                             |                                                                                      |           |

| File Edit View History Booker | Tools Halo                                                     |                                                                                                    |           |
|-------------------------------|----------------------------------------------------------------|----------------------------------------------------------------------------------------------------|-----------|
|                               | × • • • • • • • • • • • • • • • • • • •                        |                                                                                                    | - a ×     |
|                               |                                                                | حه                                                                                                    | ☑ ④ ♣ 券 = |
|                               | Inttps://paner.uoz.ac.in/users/                                | ы                                                                                                    | U U V -   |
| You must log in to this netwo | rk before you can access the Internet. Open network login page |                                                                                                    | ×         |
|                               |                                                                | ی<br>برای ورود به سایت کاربران کلیک کنید<br>برای ورود به سایت کاربران کلیک کنید<br>() () () () () () () () () () () () () ( | C         |

۲- بعد از کلیک روی لینک، صفحه مربوط به سایت کاربران باز می شود.

دانشكاه زابل

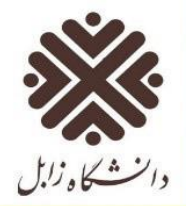

## مديريت امور فناورىواطلاعات

۳- روی لینک برای ورود به سایت کاربران کلیک کنید.

| ile | Edit View Higtory Bookmarks Tools Help                                                                                   |   |             |   | - | Ø | ×      |   |
|-----|----------------------------------------------------------------------------------------------------|---|-------------|---|---|---|--------|---|
| 0   | + 🙀 الم الم الم الم الم الم الم الم الم الم                                                                              |   |             |   |   |   | $\sim$ |   |
| 4   | - → C O A ₹ <sup>2</sup> or https://panel.uoz.ac.ir/users/                                                               | ☆ | ${igedown}$ | ۲ | ර | * | Ξ      |   |
| 0   | You must log in to this network before you can access the Internet. Open network login page                              |   |             |   |   |   | ×      |   |
|     | ی ورود به سایت کاربران<br>ی ا<br>ورو<br>ا<br>سنسال<br>ا<br>سنسال<br>ا<br>ی ورو کاربران<br>ی ورو کاربران<br>ی ورو کاربران |   |             |   |   |   | C      | • |

٤- در این صفحه نام کاربری و کلمه عبور ورود اینترنت خودتان را وارد کنید (در صورت تغییر ندادن پسورد ورود به اینترنت دانشگاه نام کاربری شما شماره دانشجویی و کلمه عبور شما بصورت پیش فرض کد ملی شماست)، روی دکمه ی ورود کلیک کنید تا وارد صفحه مدیریت حساب کاربری خود شوید (در این سامانه شما امکان تغییر رمز ورود اینترنت خود، مشاهده میزان استفاده حجم اینترنت و سایر امکانات را دارید).

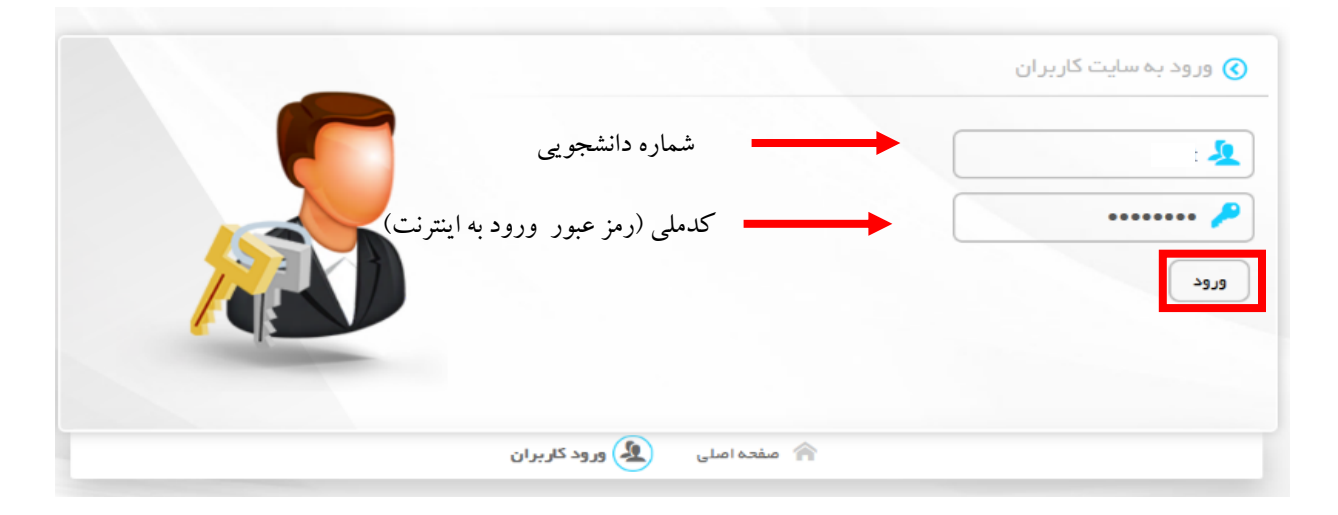

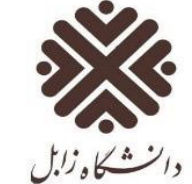

## مديريت امور فناورىواطلاعات

م- بعد از ورود شما صفحه ی زبر را می بینید که مصرف ساعتی روزتان را نمایش می دهد از چهار تب پایین
صفحه، روی تب هدیه کلیک کنید.

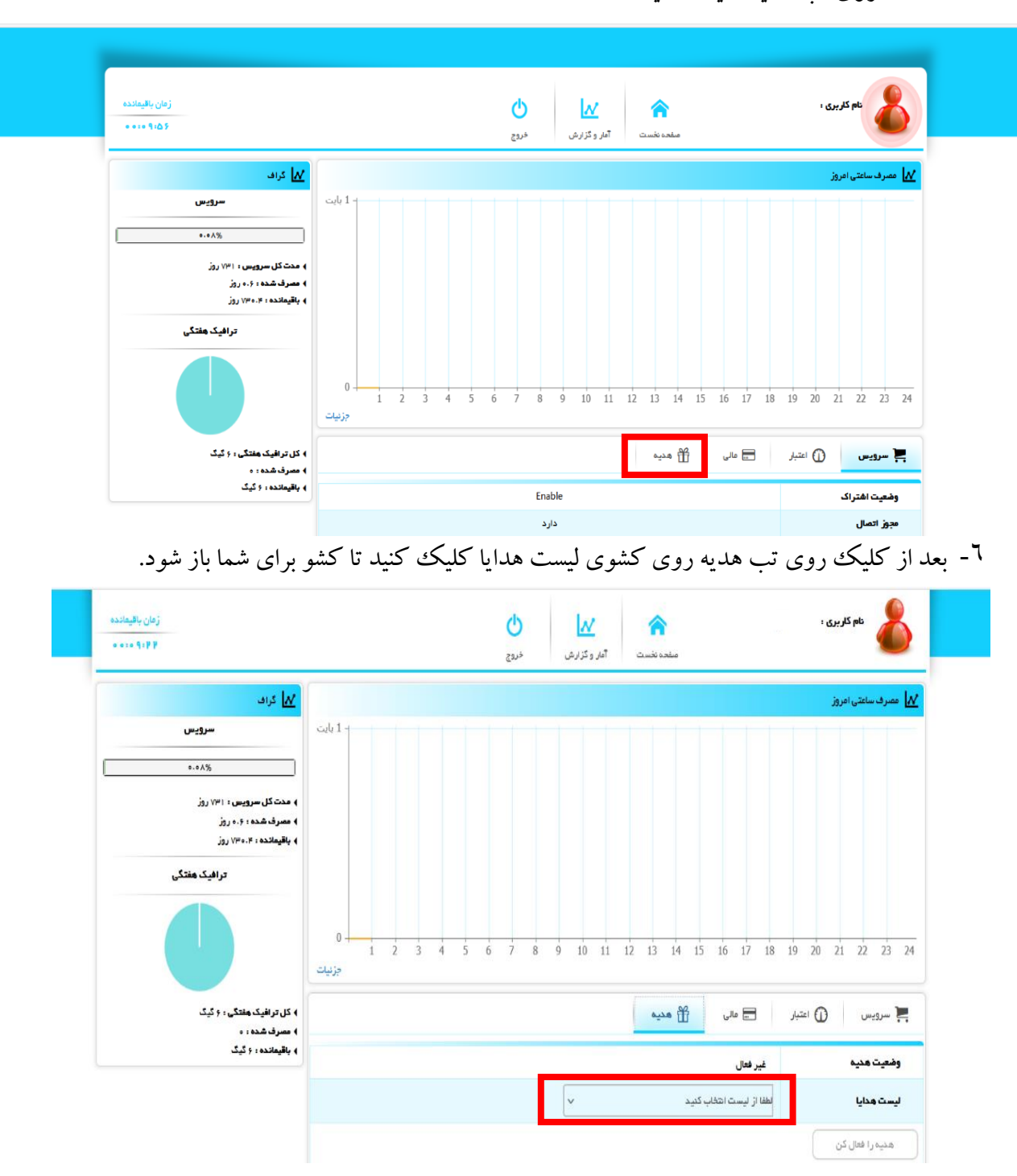

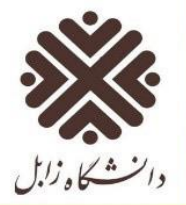

## مديريت امور فناورىواطلاعات

- ۷- از لیست باز شده گزینه student day را انتخاب کنید و روی لینک هدیه را فعال کن کلیک کنید، به مدت
  - ۱۰ روز، شما می توانید از ۱۰ گیگ اینترنت هدیه خود استفاده کنید.

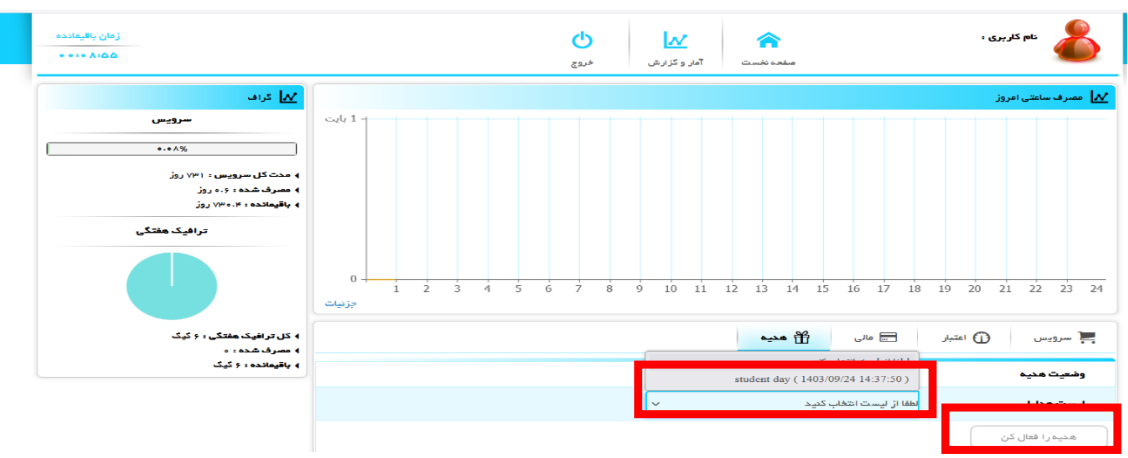

۸- سپس در پنجره ی باز شده روی دکمه ی بله کلیک کنید.

| زمان بالیمانده<br>۲۰۰۰ ۵۰۰ ۵۰                             | نام کلیری .<br>منابعہ نخست آبار و کارارش                            |
|-----------------------------------------------------------|---------------------------------------------------------------------|
| <u> کار</u> دراد.<br>سرویس                                | مەرىك ساملانى الىروز<br>14-1 ئاب                                    |
| ۰۰×۸%<br>) منت کل سرویس : ۲۹۱ روز<br>) مصرف شده : ۶۰، روز |                                                                     |
| ۹ بالیمانده : ۲٬۹۳۵، روز<br>ترافیک هفتگی                  |                                                                     |
|                                                           |                                                                     |
| ) کل ترافیک هفتگی : ۶ گیگ<br>) مسرف شده : ه<br>           | 🕯 - سوی بیس 🕕 اعتبار 🖂 عالی                                         |
| sage y I bankagiy q                                       | غیر مال<br>نیست هدیا<br>نیست هدایا (۲۶۹/۲۰۹۰ (۲۶۹/۲۰۹۰) student day |
|                                                           | . هدیه را فعال کن                                                   |

۹- هدیه شما با موفقیت فعال شد.

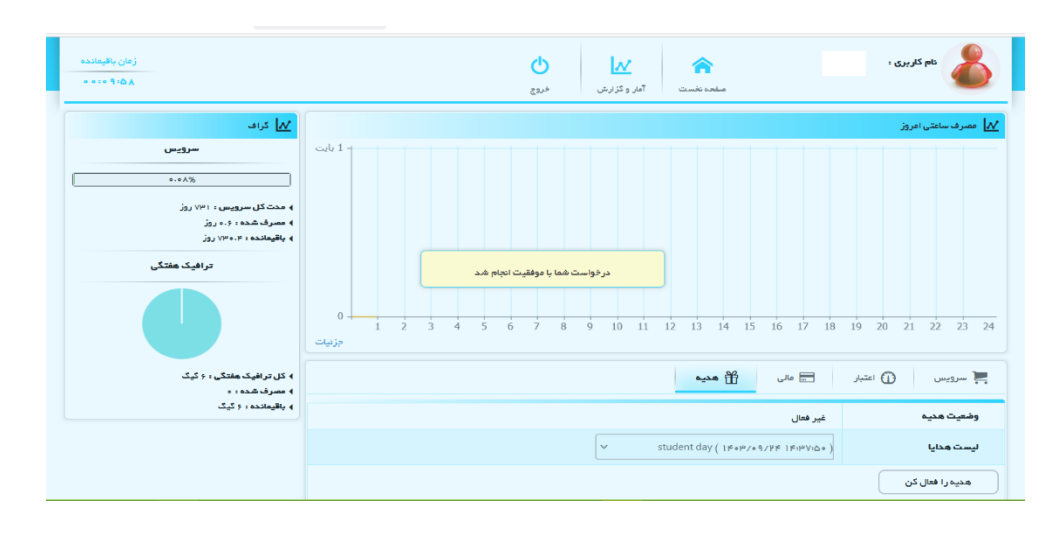